## PASO A PASO PARA REALIZAR PAGOS DE ADMINISTRACIÓN POR PSE

 Al ingresar al enlace enviado, les cargará la plataforma de centro de pagos del Banco AV
 Villas, en la cual le pedirán "NOMBRE DEL CONVENIO", en este campo escribirán el nombre del Conjunto así "Conjunto Residencial Torino, seleccionan la opción que les carga en la lista desplegable y le dan clic en buscar.

| Busca el convenio para realizar tu pago                                                                                                    |                                                             | G Valver  |
|----------------------------------------------------------------------------------------------------|-------------------------------------------------------------|-----------|
| Busca la empresa, convento o crédito / tarjeta de crédito AP Villas:<br>Comune<br>Discute / Convento Convento vestiencien, investitaren, compo                                                                                                    | Q. conjunto revidenatat <u>topini</u>                       | BUSCAR    |
|                                                                                                    | CONJUNTO RESIDENCIAL TORINO                                 |           |
| Construction of the second state of the second state of the s | CONJUNTO RESIDENCIAL TORRES DE SANTORINO CALLI - CRA 79 No. | 135 - 110 |

2. Realizada la búsqueda la plataforma les cargará los convenios asociados con el nombre, que son los siguientes:

| Resultados (2 registros encontrados) |              |       |
|--------------------------------------|--------------|-------|
| Convenio                             | Ciudad 👙     | Pagar |
| CONJUNTO RESIDENCIAL TORINO          | BARRANQUILLA | Pagar |

Deben validar el nombre del Conjunto y la ciudad en la que se encuentra, dando clic en "PAGAR" en la opción de "CONJUNTO RESIDENCIAL TORINO" ubicado en "BARRANQUILLA".

3. Cargada la plataforma, desplegará unos campos a diligenciar los cuales diligenciarán con

precaución y validando que los datos correspondan a su apartamento, los datos a diligenciar son:

APARTAMENTO (Solo diligenciar el No. Del apto)

✓ Repetir el APARTAMENTO

√ TORRE (Indicar únicamente el No. de la torre en la que está su apto)

✓ Ingresar el valor a cancelar (solo escribir los números sin puntos o comas)

 $\checkmark$  DESCRIPCIÓN (se debe especificar el mes que está cancelando, por ejemplo,

"PAGO ADMINISTRACIÓN MES JULIO").

Envío modelo de los campos diligenciados en la plataforma, una vez diligenciado todo se da

clic en "CONTINUAR PROCESO DE PAGO"

| Confirma los                       | datos requeridos para realizar tu | pago               | G Volver |
|------------------------------------|-----------------------------------|--------------------|----------|
| impresa o convenio<br>eleccionado: | CONJUNTO RESIDENCIAL TORINO       |                    |          |
| nformación adicional:              | CALLE 102-43-35                   |                    |          |
| APARTAMENTO: *                     | 212                               |                    |          |
| Repetir APARTAMENTO: *             | 192                               |                    |          |
| TORRE: *                           | 2                                 |                    |          |
| ngrese Valor a Pagar:              | 151,200                           |                    |          |
| Descripción:                       | PINGO ADMINISTRACION JUNIO        | Máx 100 Caracteres |          |
|                                    | * Cargos regueridos               |                    |          |
|                                    |                                   |                    |          |

4. Cargada la plataforma mostrará la información diligenciada (Torre, Apto y valor a pagar), así

como el nombre del convenio.

| Realiza tu pag                                               | 2                                                                                                    | G Volver                                                |
|--------------------------------------------------------------|----------------------------------------------------------------------------------------------------|---------------------------------------------------------|
| ara continuar con el proceso<br>Realizar Pago". Si no deseas | debes seleccionar el tipo de persona y el Banco desde el cual deseas efect<br>continuar con la operación haz clic en el botón "Cancelar". | tuar tu pago, a continuación debes dar clic en el botón |
| impresa o convenio:                                          | CONJUNTO RESIDENCIAL TORINO                                                                                                    |                                                         |
| APARTAMENTO:                                                 | TORRE:                                                                                                    | Valor:                                                  |
| 212                                                          | 2                                                                                                    | \$151,200                                               |
| orreo Electrónico:                                           | * Ingrese un correo electrónico si desea recibir la confirmación del pago. Puede específica                                               | r varios separados por coma.                            |
| edio de pago: *                                              | • PSE                                                                                                    |                                                         |
| eleccionar entidad Bancaria                                  | <ul> <li>(Seleccione la entidad bancarla)</li></ul>                                                                                       | r con tu entidad<br>realizar pagto a fercenos.          |
|                                                              |                                                                                                    |                                                         |
| po de persona: *                                             | Persona natural O Persona jurídica                                                                                                    |                                                         |

Podrán escribir el correo electrónico (o varios separados por coma) a los cuales desee que le llegue la confirmación del pago, luego deben seleccionar la entidad bancaria con la que tienen su cuenta y seleccionar si el titular de esta es una persona natural o jurídica y, por último, dar clic en "REALIZAR PAGO".

A partir de este punto, la página los llevará a la plataforma de PSE donde deberán escribir el correo electrónico registrado para los pagos por esta plataforma y luego los trasladará a la

página de su banco para que finalicen el pago.

Finalizado el pago, la página los devolverá a la plataforma de AV Villas donde podrán descargar el soporte del pago realizado, el cual podrán enviar a administración por medio de correo a **contabilidad.conjuntotorino@gmail.com**